Installationsanleitung

# A1 WLAN Box ADB VV 5522 für Windows XP

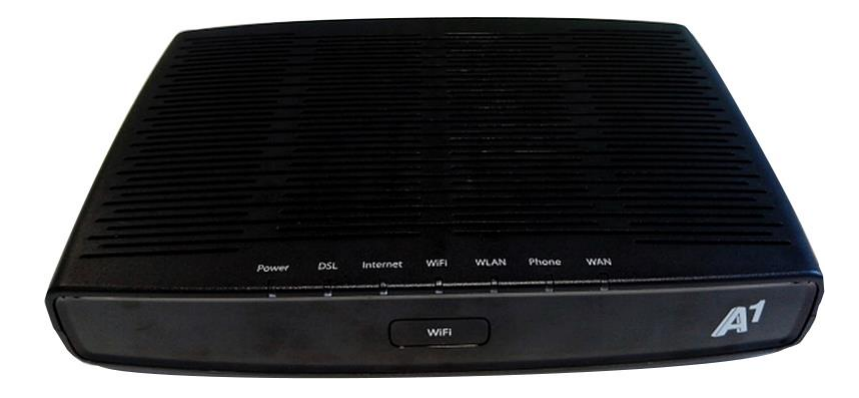

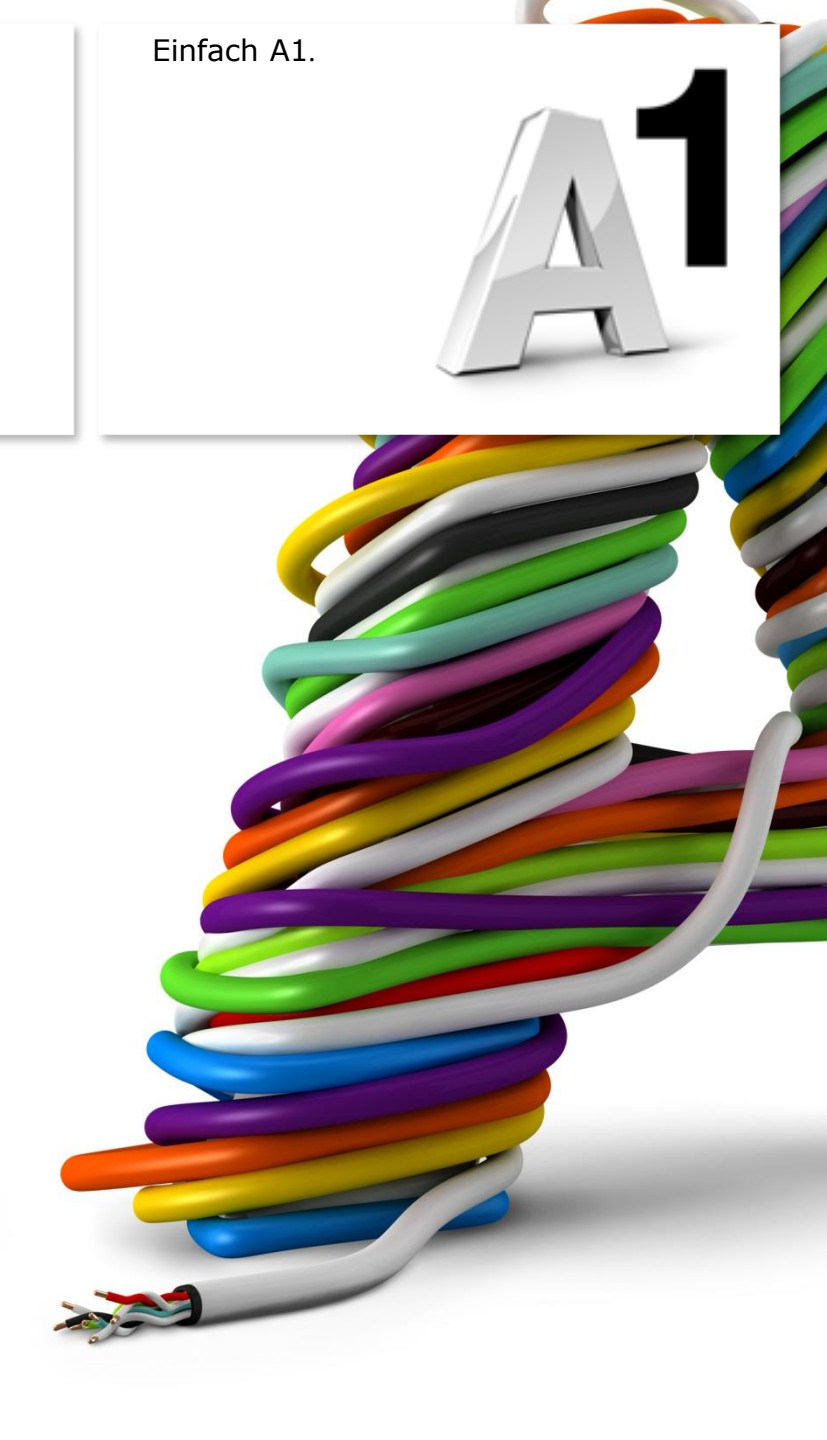

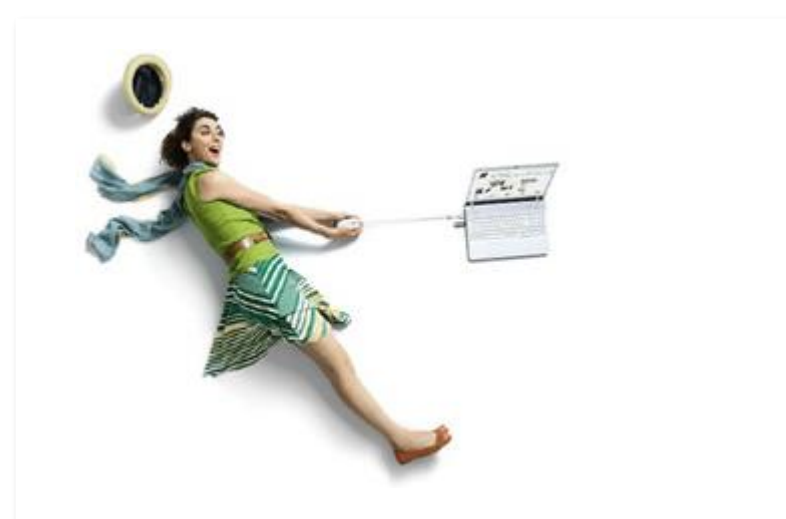

# Einfach schneller zum Ziel.

Sie können die Konfiguration für Ihre **A1 WLAN Box mit Windows XP** manuell vornehmen. Wie das geht, erfahren Sie in dieser Anleitung. Befolgen Sie dazu einfach die einzelnen Konfigurationsschritte und halten Sie sich bitte an die Reihenfolge.

Die Einrichtung dauert nur wenige Minuten, versprochen.

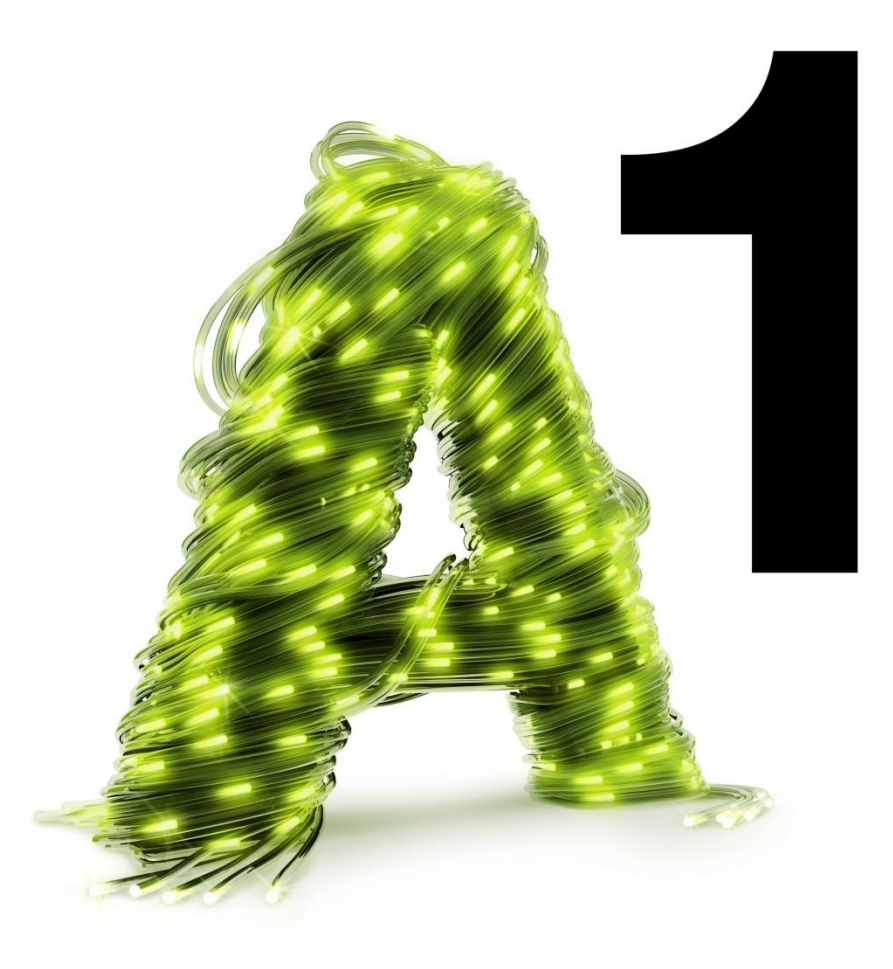

# 1. Überprüfen der Netzwerkeinstellungen

Klicken Sie bitte auf **"Start**" links unten in der Menüleiste und anschließend auf **"Systemsteuerung**".

Beachten Sie, dass Ihre aktuelle Ansicht von der hier angezeigten Ansicht abweichen kann.

Wählen Sie als nächstes den Menüpunkt "**Netzwerkverbindungen**" mit Doppelklick aus.

#### Hinweis:

Sollte die Ansicht von Ihrer abweichen, können Sie dies über "**Zur klassischen Ansicht** wechseln" einstellen.

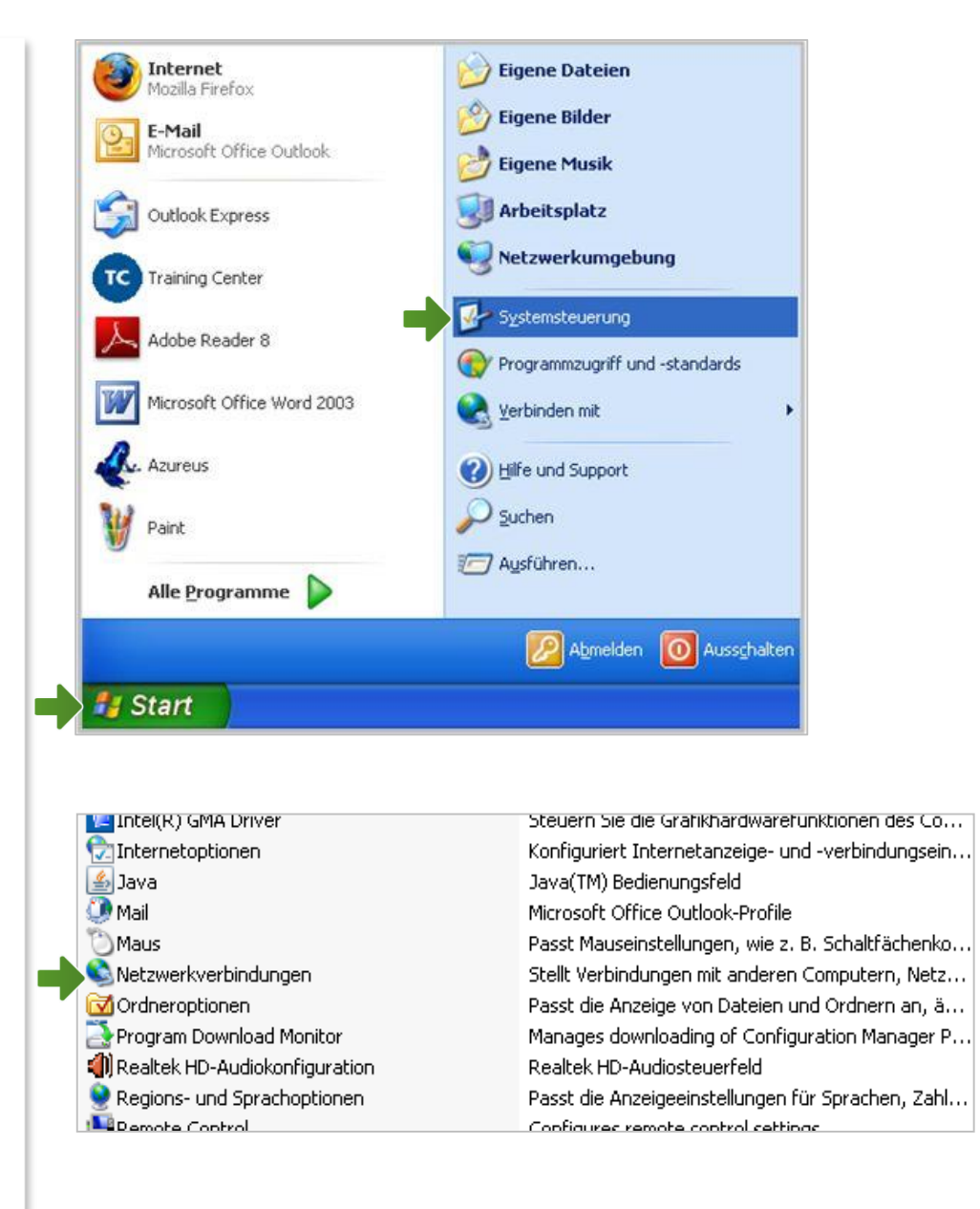

### Netzwerkverbindungen

Im Fenster **"Netzwerkverbindungen**" werden alle installierten Netzwerkadapter angezeigt.

Klicken Sie bitte doppelt auf das Symbol **"LAN-Verbindung**" um die Einstellungen zu öffnen.

Es erscheint das Fenster mit **"Status von LAN-Verbindung**". Wählen Sie hier die Schaltfläche **"Eigenschaften**" aus.

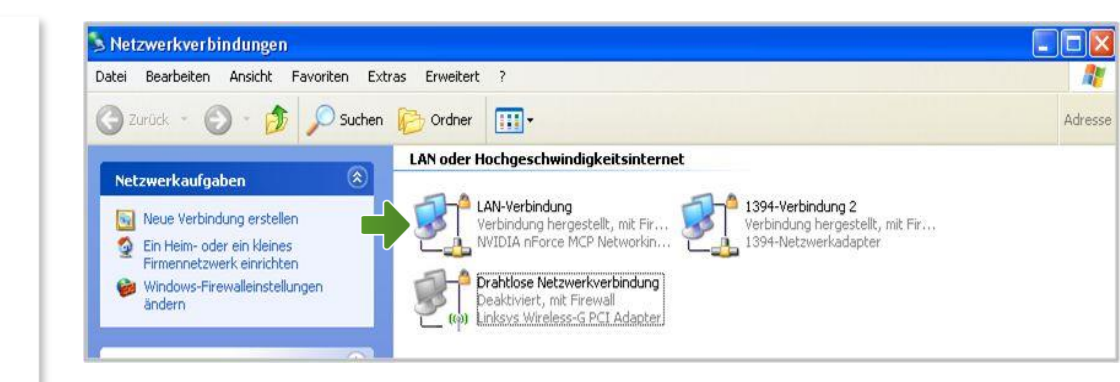

| gemein   | Netzwerkunterstützun | g                    |
|----------|----------------------|----------------------|
| Verbind  | dung                 |                      |
| Statu    | s:                   | Verbindung hergestel |
| Daue     | c                    | 00:02:4              |
| Übert    | ragungsrate:         | 100,0 MBit/          |
| Aktivitä | at<br>Gesendet —     | - Empfanger          |
| Pakel    | e: 8                 | 99                   |
| Eigenso  | chaften Deaktivierei | n                    |

### Eigenschaften von LAN-Verbindung

Sie sind nun in den Eigenschaften der LAN-Verbindung.

Achten Sie bitte darauf, dass der Haken beim Punkt "**Internetprotokoll (TCP/IP)**" aktiviert bleibt und klicken Sie den Schriftzug "**Internetprotokoll (TCP/IP)**" doppelt an.

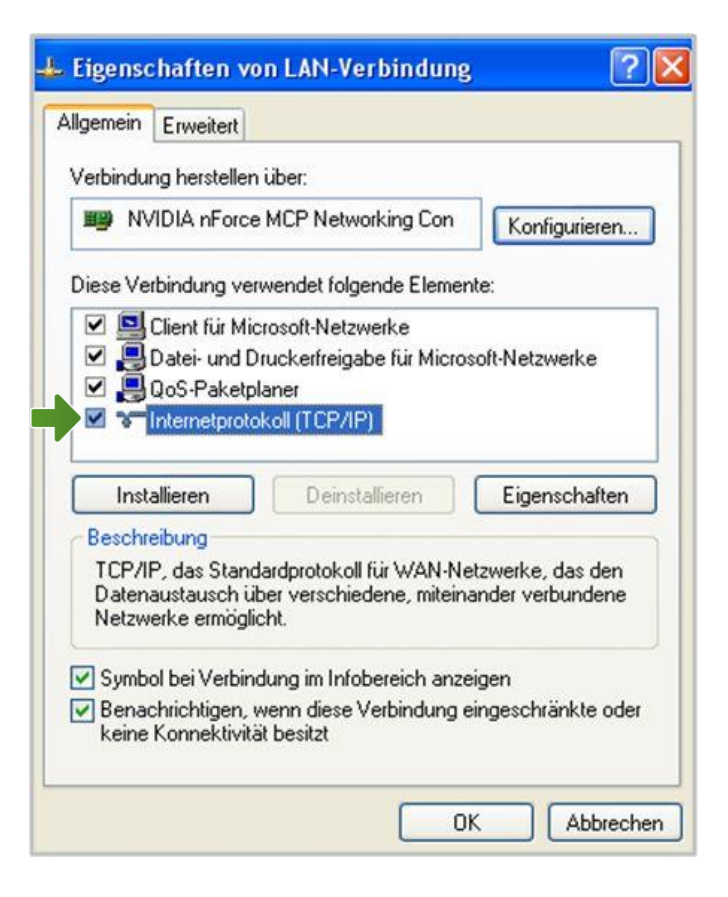

# Eigenschaften von Internetprotokoll (TCP/IP)

In diesem Fenster können Sie die IP-Einstellungen für Ihre Netzwerkkarte vornehmen.

Stellen Sie bitte sicher, dass die Felder "IP-Adresse automatisch beziehen" und "DNS-Serveradresse automatisch beziehen" ausgewählt sind.

Klicken Sie anschließend auf "**OK**".

| Igemein                                       | Alternative Konfiguration                                                                                                    |                                               |
|-----------------------------------------------|----------------------------------------------------------------------------------------------------|-----------------------------------------------|
| P-Einstel<br>Netzwerk<br>den Netz<br>beziehen | lungen können automatisch zugewiesen werde<br>diese Funktion unterstützt. Wenden Sie sich a<br>werkadministrator, um die geeigneten IP-Einste | en, wenn das<br>andernfalls an<br>ellungen zu |
| ⊙ IP-A                                        | dresse automatisch beziehen                                                                                                    |                                               |
| O Folg                                        | ende IP-Adresse verwenden:                                                                                                    |                                               |
| IP-Adr                                        | esse;                                                                                                    |                                               |
| Subne                                         | tzmaske:                                                                                                    | 14                                            |
| Standa                                        | ardgateway:                                                                                                    |                                               |
| O DNS                                         | S-Serveradresse automatisch beziehen                                                                                                    |                                               |
| O Folg                                        | ende DNS-Serveradressen verwenden:                                                                                                    |                                               |
| Bevora                                        | rugter DNS-Server:                                                                                                    |                                               |
| Alterna                                       | itiver DNS-Server.                                                                                                    |                                               |
|                                               |                                                                                                    | Erweitert                                     |
|                                               |                                                                                                    |                                               |

Figenschaften von Internetprotokoll (TCD/ID)

### Eigenschaften von LAN-Verbindung

Bestätigen Sie mit "**OK**" und klicken Sie im nächsten Fenster auf die Schaltfläche "**Schließen**".

Ihre Netzwerkeinstellungen sind damit abgeschlossen.

Verbinden Sie jetzt Ihre A1 WLAN Box über das Netzwerkkabel mit Ihrem Computer und schließen Sie alle noch offenen Fenster.

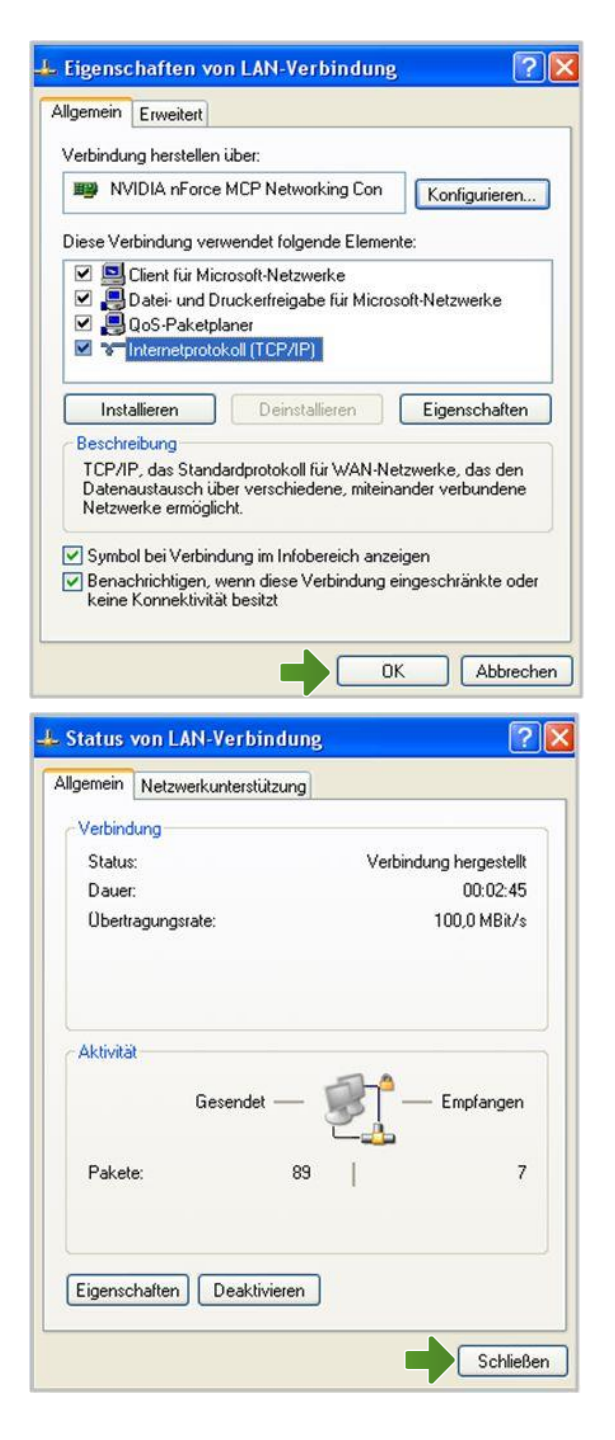

# 2. A1 WLAN Box konfigurieren

In diesem Abschnitt nehmen Sie die persönlichen Einstellungen für Ihre A1 WLAN Box vor.

Tragen Sie dazu bitte in die Adressleiste Ihres Browsers "**10.0.0.138**" ein und bestätigen die Eingabe mit "**Enter**".

Ihr Internet Browser ist das Programm, mit dem Sie die Internetseiten öffnen. Verbreitete Browser sind Internet Explorer, Mozilla Firefox, Safari, Google Chrome und Opera.

Sie gelangen nun zu den Einstellungen Ihrer A1 WLAN Box.

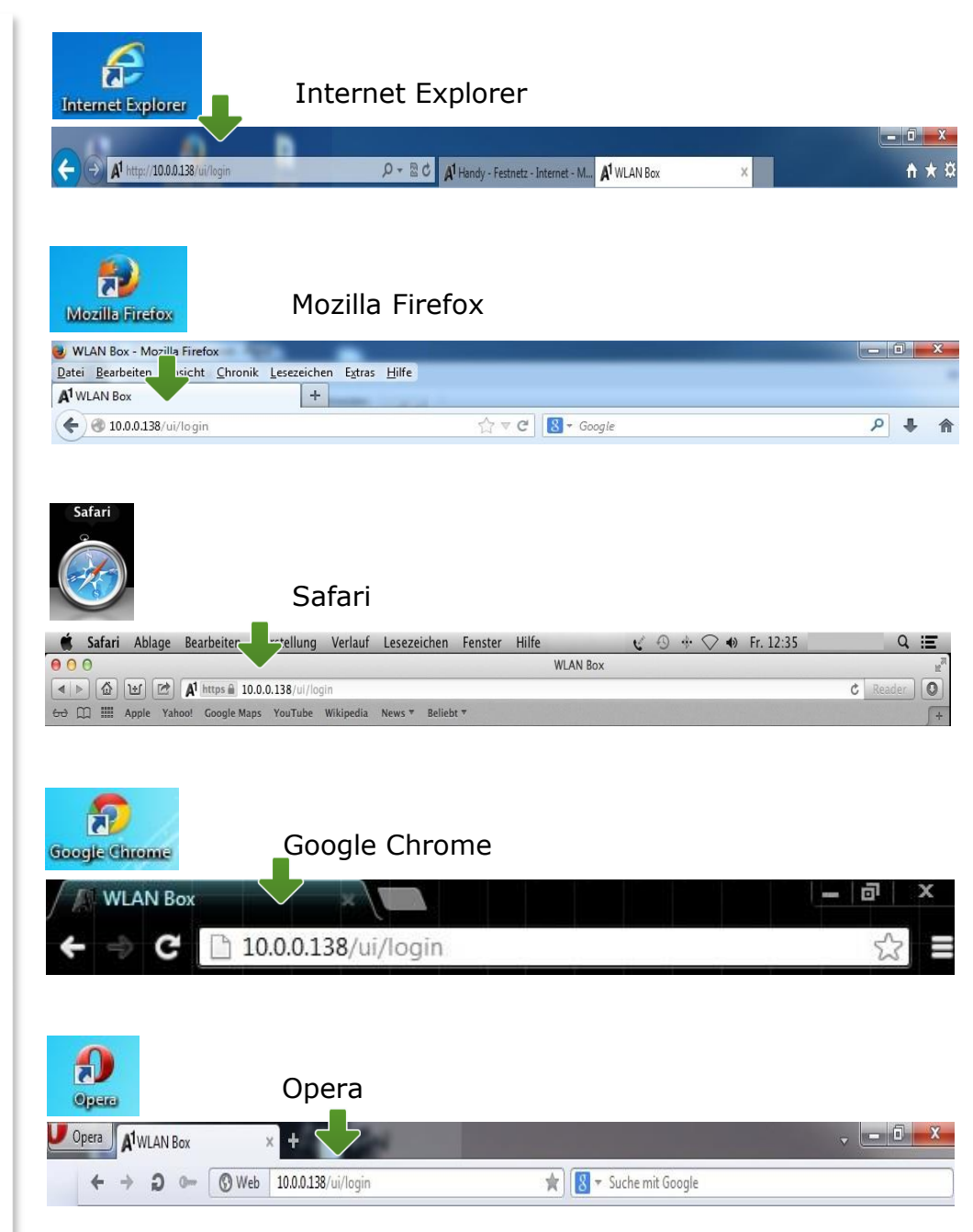

### Login

Um zu den Einstellungen Ihrer A1 WLAN Box zu gelangen, klicken Sie bitte ohne Angabe eines Passwortes auf "**Login**".

| ogin                                                      |                                                                                                    |
|-----------------------------------------------------------|----------------------------------------------------------------------------------------------------|
| Benutzername:<br>Kennwort:<br>Sprache:                    | admin<br>Deutsch V                                                                                                    |
| Aus Sicherheitsgründen wird<br>können das Passwort im Hau | l ausdrücklich empfohlen für Benutzer ein Passwort zu setzen. Sie<br>ıptmenü unter dem Punkt "Benutzer Einstellungen" setzen |

#### **Hinweis:**

Sollten Sie den Zugang zu Ihrer WLAN-Box bereits mit Benutzernamen und Passwort abgesichert haben, so tragen Sie diese Daten jeweils auf der Startseite ein.

# 3. Eintragen der Zugangsdaten

Die Übersichtsliste im linken Feld zeigt Ihnen alle aktuellen Einstellungen Ihrer A1 WLAN Box an.

Um zu den Einstellungen Ihrer Internetverbindung zu gelangen, klicken Sie auf das Bearbeitungssymbol im Bereich "**Internet Verbindung**".

# Im Bereich **"PPP Authentifizierung**" tragen Sie bitte Ihren **10-stelligen Internet-Benutzernamen** und Ihr **8-stelliges Internet-Kennwort** ein.

Sie finden beides auf dem Datenblatt, das Sie mit unserem Brief nach Ihrer Bestellung erhalten haben. Sie erhalten diese Daten aber auch bei unserer Serviceline unter 0800 664 100.

Bestätigen Sie danach bitte mit "Anwenden".

#### Hinweis:

**DSL Leitung:** Der Status "**Up**" zeigt Ihnen an, dass das Modem mit dem A1 Server verbunden ist.

**Internet Verbindung:** Der Status **"Up**" zeigt Ihnen an, dass Ihre A1 WLAN Box bereits aktiv mit dem Internet verbunden ist.

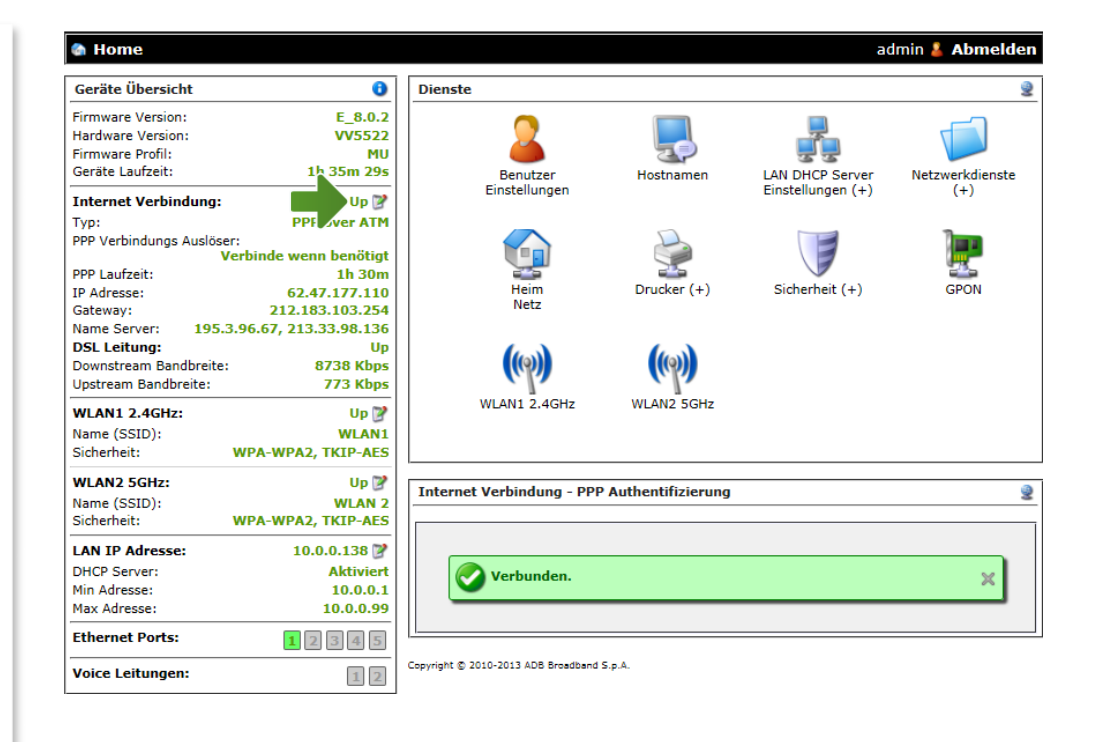

| Internet Einstellungen       |                |          | 2         |
|------------------------------|----------------|----------|-----------|
|                              |                |          |           |
| Internet Verbindung:         | Up             |          |           |
| Тур:                         | PPP over ATM   |          |           |
| Internet Verbindung aktivier | en 🖲 Ja 🔘 Nein |          |           |
| PPP Authentifizierung        |                |          |           |
| Benutzername:                | 123456000      | ]        |           |
| Passwort:                    | •••••          | ]        |           |
|                              |                |          |           |
|                              |                | Anwenden | Schließen |

# 4. WLAN-Einstellungen

Dieser Teil der Anleitung führt Sie durch die Konfiguration der WLAN-Einstellungen.

# WLAN1 2.4GHz und WLAN2 5GHz:

Ihre A1 WLAN Box bietet eine 2.4GHz und eine 5GHz WLAN-Verbindung, die unterschiedliche Namen tragen. Der Name (SSID) der Verbindung, die Ihr Endgerät (PC, Handy, Tablett, etc.) empfangen kann, wird Ihnen dann am jeweiligen Endgerät angezeigt.

Klicken Sie dazu bitte zuerst im Bereich **"WLAN1 2.4 GHZ**" auf das Bearbeitungs-Symbol.

Hier finden Sie die grundlegenden WLAN-Einstellungen.

Standardmäßig wird das Gerät mit aktivierter WLAN-Schnittstelle und WPA-Verschlüsselung ausgeliefert.

#### 🍘 Home

| Geräte Übersicht       | 0                       |
|------------------------|-------------------------|
| Firmware Version:      | E_8.0.2                 |
| Hardware Version:      | VV5522                  |
| Firmware Profil:       | MU                      |
| Geräte Laufzeit:       | 1h 35m 29s              |
| Internet Verbindung:   | Up 📝                    |
| Тур:                   | PPP over ATM            |
| PPP Verbindungs Auslös | er:                     |
|                        | Verbinde wenn benötigt  |
| PPP Laufzeit:          | 1h 30m                  |
| IP Adresse:            | 62.47.177.110           |
| Gateway:               | 212.183.103.254         |
| Name Server: 195       | .3.96.67, 213.33.98.136 |
| DSL Leitung:           | Up                      |
| Downstream Bandbreite  | : 8738 Kbps             |
| Upstream Bandbreite:   | 773 Kbps                |
| WLAN1 2.4GHz:          | Up 💕                    |
| Name (SSID):           | WLAN1                   |
| Sicherheit:            | WPA-WPA2, TKIP-AES      |
| WLAN2 5GHz:            | Up 📝                    |
| Name (SSID):           | WLAN 2                  |
| Sicherheit:            | WPA-WPA2, TKIP-AES      |
| LAN IP Adresse:        | 10.0.138 📝              |
| DHCP Server:           | Aktiviert               |
| Min Adresse:           | 10.0.0.1                |
| Max Adresse:           | 10.0.0.99               |
| Ethernet Ports:        | 12345                   |
| Voice Leitungen:       | 12                      |

#### WLAN1 2.4GHz

## Wi-Fi Access Point aktivieren:

Steht der Punkt auf **"Ja**", so ist das WLAN bei Ihrer A1 WLAN Box eingeschaltet.

# Name (SSID):

Hier können Sie den Namen Ihrer WLAN-Verbindung frei wählen. Ändern Sie dazu bitte die vorausgefüllte Bezeichnung.

### Hinweis:

Bitte wählen Sie hier einen **anderen Namen**, als für die WLAN-Verbindung "**WLAN2 5GHz**".

# **Sicherheits Modus:**

Damit die Sicherheitseinstellungen Ihrer A1 WLAN Box optimal an die Anforderungen Ihrer PC Einstellungen angepasst werden, ändern Sie die Einstellungen des **"Sicherheits Modus"** auf **"WPA-WPA2**".

Ändern Sie auch den **"Verschlüsselungs Modus**" auf **"TKIP-AES**".

# **WPA Passphrase:**

Hier legen Sie Ihr persönliches, frei wählbares WLAN-Kennwort fest. Dieses benötigen Sie jedes mal, wenn Sie ein zusätzliches Gerät mit Ihrem WLAN-Netzwerk verbinden möchten. Wir empfehlen Ihnen einen 8-stelligen Wert, bestehend aus Ziffern und Groß- und Kleinbuchstaben, ohne Sonderzeichen oder Umlaute zu verwenden und klicken Sie danach bitte ganz unten auf "**Anwenden**".

| Wireless Access Point - WLAN1 2.4G                        | iHz                        | .1        |
|-----------------------------------------------------------|----------------------------|-----------|
| Status:<br>Wi-Fi Access Point aktivieren:<br>Name (SSID): | Up<br>④ Ja 🔿 Nein<br>WLAN1 |           |
| WLAN Sicherheits Einstellungen-                           |                            |           |
| SSID Broadcast:                                           | ● Ja 🔿 Nein                |           |
| AP-Isolation:                                             | 🔿 Ja 🖲 Nein                |           |
| WLAN Segregation:                                         | 🔿 Ja 💿 Nein                |           |
| Sicherheits Modus:                                        | WPA-WPA2                   |           |
| Verschlüsselungs Modus:                                   | TKIP-AES V                 |           |
| WPA Passphrase:                                           | •••••• Passwort anzeigen   |           |
| WLAN Clients Zugriff                                      |                            |           |
| Access Control Liste:                                     | Kein V                     |           |
| MAC Adressen:                                             |                            |           |
|                                                           | Zurücksetzen               |           |
| Erweiterte Konfiguration                                  | Anwenden                   | Schließer |

## WLAN2 5GHz

Klicken Sie nun bitte im linken Übersichtsfenster im Bereich **"WLAN2 5GHz**" auf das Bearbeitungs-Symbol.

Sie können auch hier die selben Einstellungen vornehmen, wie für die WLAN-Verbindung "WLAN1 2.4GHz". Folgen Sie dazu einfach den Schritten auf **Seite 9**.

#### Hinweis:

Bitte wählen Sie hier einen **anderen Namen** (SSID), als für die WLAN-Verbindung "WLAN1 2.4GHz".

Die Konfiguration Ihrer A1 WLAN Box ist abgeschlossen.

Schließen Sie alle noch offenen Fenster und entfernen Sie das Netzwerkkabel von Ihrem Computer.

| Internet Verbindung   | 1: Up 📝                  |
|-----------------------|--------------------------|
| Тур:                  | PPP over ATM             |
| PPP Verbindungs Auslö | iser:                    |
|                       | Verbinde wenn benötigt   |
| PPP Laufzeit:         | 1h 30m                   |
| IP Adresse:           | 62.47.177.110            |
| Gateway:              | 212.183.103.254          |
| Name Server: 19       | 5.3.96.67, 213.33.98.136 |
| DSL Leitung:          | Up                       |
| Downstream Bandbreit  | te: 8738 Kbps            |
| Upstream Bandbreite:  | 773 Kbps                 |
| WLAN1 2.4GHz:         | Up 🍞                     |
| Name (SSID):          | WLAN1                    |
| Sicherheit:           | WPA-WPA2, TKIP-AES       |
| WLAN2 5GHz:           | Up 💕                     |
| Name (SSID):          | WLAN 2                   |
| Sicherheit:           | WPA-WPA2, TKIP-AES       |

| Wireless Access Point - WLAN2 5GH                         | Z                          | •        |
|-----------------------------------------------------------|----------------------------|----------|
| Status:<br>Wi-Fi Access Point aktivieren:<br>Name (SSID): | Up<br>Ja    Nein<br>WLAN 2 |          |
| WLAN Sicherheits Einstellungen-                           |                            |          |
| SSID Broadcast:                                           | ● Ja 🔿 Nein                |          |
| AP-Isolation:                                             | 🔿 Ja 🖲 Nein                |          |
| WLAN Segregation:                                         | 🔿 Ja 🖲 Nein                |          |
| Sicherheits Modus:                                        | WPA-WPA2                   |          |
| Verschlüsselungs Modus:                                   | TKIP-AES V                 |          |
| WPA Passphrase:                                           | Passwort anzeigen          |          |
| WLAN Clients Zugriff                                      |                            |          |
| Access Control Liste:                                     | Kein V                     |          |
| MAC Adressen:                                             |                            |          |
|                                                           | Zurücksetzen               |          |
| Erweiterte Konfiguration                                  | Anwenden                   | Schließe |
|                                                           |                            | 10       |

# 5. Computer mit dem WLAN-Netzwerk verbinden

Klicken Sie bitte auf "**Start**" links unten in der Menüleiste und anschließend auf "**Systemsteuerung**".

Wählen Sie als nächstes den Menüpunkt "**Netzwerkverbindungen**" mit Doppelklick aus.

### Hinweis:

Sollte die Ansicht von Ihrer abweichen, können Sie dies über **"Zur klassischen Ansicht** wechseln" einstellen.

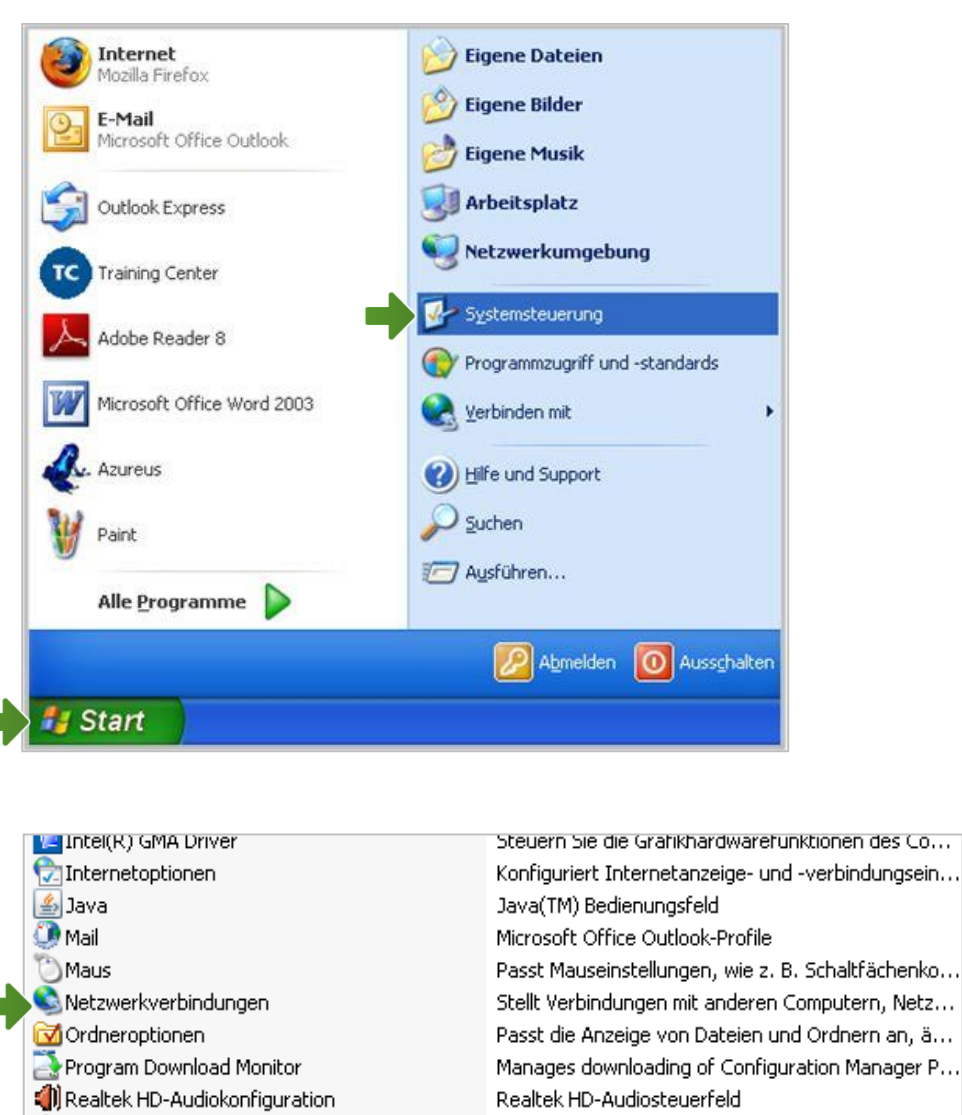

😪 Regions- und Sprachoptionen

Pemote Control

Passt die Anzeigeeinstellungen für Sprachen, Zahl...

### Netzwerkverbindungen

Im Fenster **"Netzwerkverbindungen**" werden alle installierten Netzwerkadapter angezeigt.

Klicken Sie mit der **rechten Maustaste** auf "**Drahtlose Netzwerkverbindung**".

Stellen Sie bitte sicher, dass Ihre drahtlose Netzwerkverbindung **aktiviert** ist. Im Bild auf der rechten Seite ist die Verbindung bereits aktiv.

Klicken Sie jetzt auf "Eigenschaften".

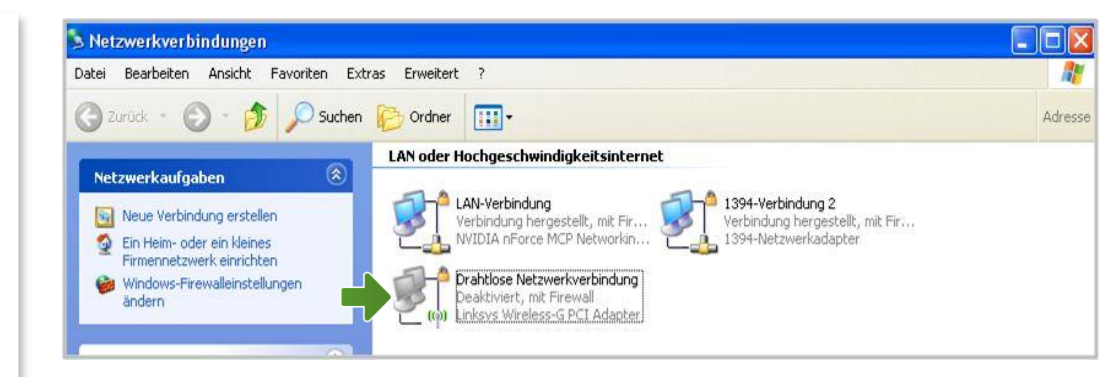

| (ep) ] | Deaktivieren                            |
|--------|-----------------------------------------|
|        | Verfügbare drahtlose Netzwerke anzeiger |
|        | Status                                  |
|        | Reparieren                              |
|        | Verbindungen überbrücken                |
|        | Verknüpfung erstellen                   |
|        | Löschen                                 |
|        | Umbenennen                              |

# Eigenschaften von Drahtlose Netzwerkverbindung

Sie sind nun in den Eigenschaften der WLAN-Verbindung.

Achten Sie bitte darauf, dass der Haken beim Punkt "**Internetprotokoll (TCP/IP)**" aktiviert bleibt und klicken Sie den Schriftzug "**Internetprotokoll (TCP/IP)**" doppelt an.

| Allgemein        | Drahtlosnetzwerke                   | Erweitert        |                              |
|------------------|-------------------------------------|------------------|------------------------------|
| Verbindu         | ng herstellen über:                 |                  |                              |
| 🔊 Lin            | ksys Wireless-G PCI                 | Adapter          | Konfigurieren                |
| Diese Ve         | rbindung verwendet (                | folgende Eleme   | ente:                        |
|                  | -<br>Client für Micros <u>oft-N</u> | etzwerke         |                              |
|                  | Datei- und Druckerfre               | eigabe für Micro | osoft-Netzwerke              |
|                  | QoS-Paketplaner                     |                  |                              |
| ✓ 3 <sup>-</sup> | internetprotokoll (TCF              | P/IP)            |                              |
| Inst             | allieren De                         | installieren     | Eigenschaften                |
| Beschr           | eibung                              |                  |                              |
| Ermög            | icht den Zugriff auf F              | Ressourcen in e  | einem                        |
| MICTOS           | oft-Netzwerk.                       |                  |                              |
| Comb.            |                                     | ufahasalah awa   |                              |
| Benar            | hrichtigen, wenn die                | se Verbindung    | eigen<br>eingeschränkte oder |
| keine            | Konnektivität besitzt               | oo roibiildailg  | ongesenance case             |
|                  |                                     |                  |                              |

# Eigenschaften von Internetprotokoll (TCP/IP)

In diesem Fenster können Sie die IP-Einstellungen für Ihre Netzwerkkarte vornehmen.

Stellen Sie bitte sicher, dass die Felder "IP-Adresse automatisch beziehen" und "DNS-Serveradresse automatisch beziehen" ausgewählt sind.

Klicken Sie anschließend auf "**OK**".

| Igemein                                       | Alternative Konfiguration                                                                                                    |                                               |
|-----------------------------------------------|----------------------------------------------------------------------------------------------------|-----------------------------------------------|
| P-Einstel<br>Netzwerk<br>den Netz<br>beziehen | lungen können automatisch zugewiesen werde<br>diese Funktion unterstützt. Wenden Sie sich a<br>werkadministrator, um die geeigneten IP-Einste | en, wenn das<br>andernfalls an<br>ellungen zu |
| ⊙ IP-A                                        | dresse automatisch beziehen                                                                                                    |                                               |
| O Folg                                        | ende IP-Adresse verwenden:                                                                                                    |                                               |
| IP-Adr                                        | esse;                                                                                                    |                                               |
| Subne                                         | tzmaske:                                                                                                    | 14                                            |
| Standa                                        | ardgateway:                                                                                                    |                                               |
| O DNS                                         | S-Serveradresse automatisch beziehen                                                                                                    |                                               |
| O Folg                                        | ende DNS-Serveradressen verwenden:                                                                                                    |                                               |
| Bevora                                        | rugter DNS-Server:                                                                                                    |                                               |
| Alterna                                       | itiver DNS-Server.                                                                                                    |                                               |
|                                               |                                                                                                    | Erweitert                                     |
|                                               |                                                                                                    |                                               |

Figenschaften von Internetprotokoll (TCD/ID)

Eigenschaften von Drahtlose Netzwerkverbindung

Klicken Sie bitte auf die Registerkarte "**Drahtlosnetzwerke**".

Sollte diese Registerkarte nicht angezeigt werden, verwendet Ihr System eventuell ein anderes Programm für die Verwaltung Ihrer Drahtlosnetzwerkkarte.

Nähere Informationen finden Sie im Handbuch zu Ihrem Computer.

Setzen Sie falls nötig bitte das Häkchen bei "Windows zum Konfigurieren der Einstellungen verwenden".

Klicken Sie anschließend auf die Schaltfläche "**Drahtlosnetzwerke anzeigen**".

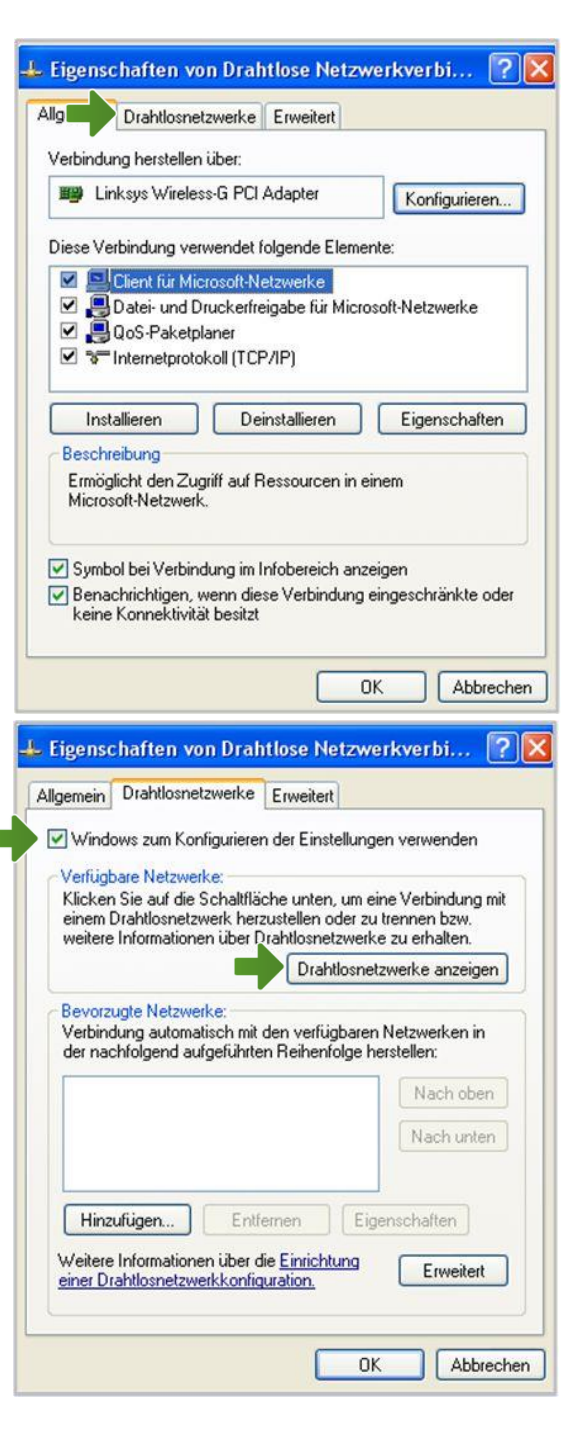

## Drahtlose Netzwerkverbindung

Hier werden Ihnen alle Drahtlosnetzwerke in Reichweite ihres Computers angezeigt. Wählen Sie Ihre zuvor individuell bezeichnete WLAN-Verbindung aus der Liste aus.

Tragen Sie nun im Feld "**Netzwerkschlüssel**" bitte Ihr selbst gewähltes WLAN-Kennwort ein und bestätigen Sie es noch einmal im Feld "**Netzwerkschlüssel bestätigen**". Abschließend klicken Sie auf "**Verbinden**".

Nach wenigen Sekunden erscheint "**Verbindung** hergestellt" bei Ihrem Netzwerk.

Die Konfiguration ist jetzt abgeschlossen.

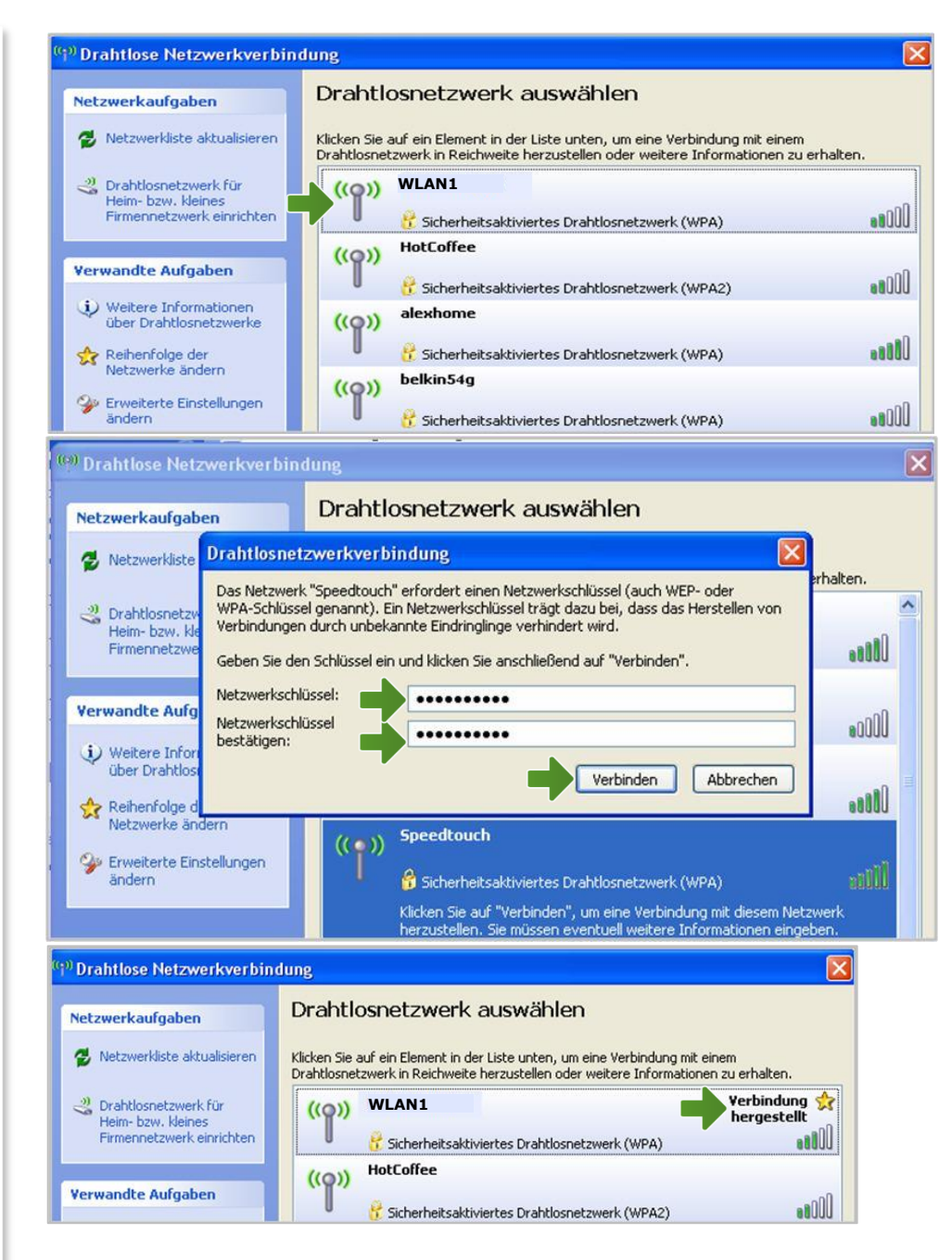

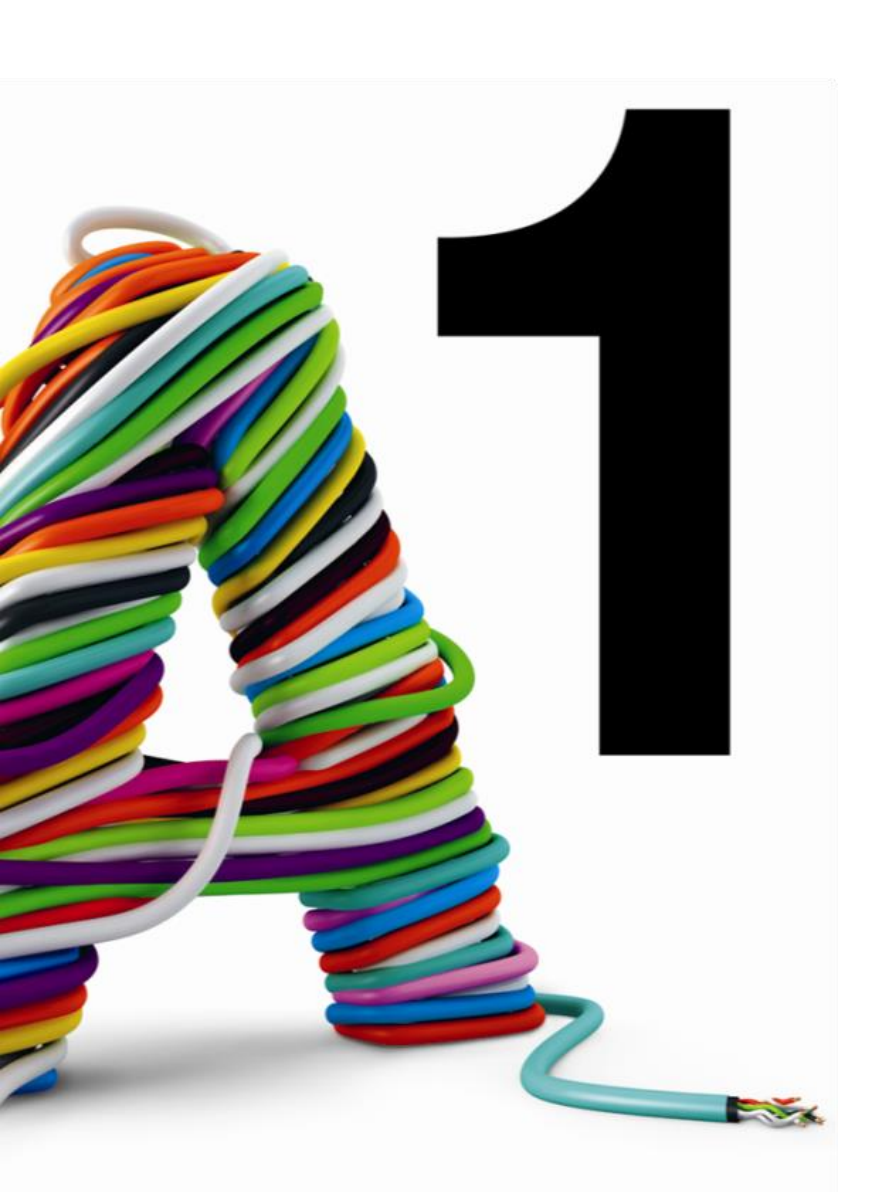

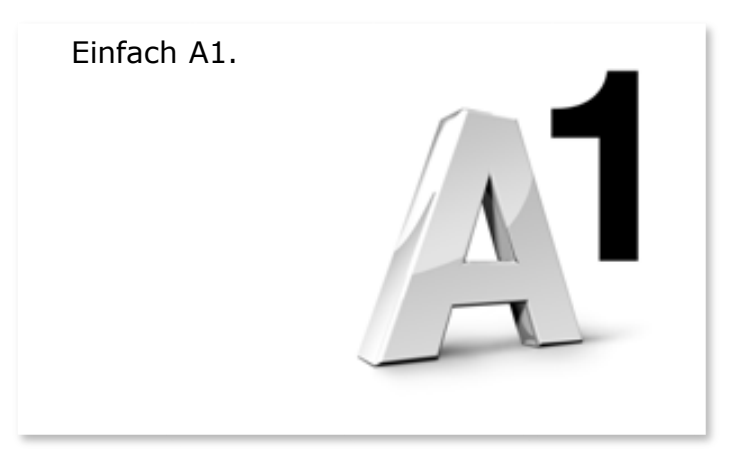

#### Sie haben noch Fragen?

Egal ob Sie Fragen zu Internet, PC, E-Mail, TV, Smartphones, Router- oder Netzwerkkonfiguration haben, unsere A1 Guru Serviceline ist gerne für Sie da:

#### A1 Guru Serviceline (€ 1,56/min.)

Sie haben eine Frage zu Internet, PC, E-Mail & TV? • 0900 664 900 - Durchwahl 1

Ihr Handy oder Smartphone macht Probleme? • 0900 664 900 - Durchwahl 2

Sie brauchen Unterstützung bei Problemen mit Ihrem Computer, Router oder mit Netzwerkkonfigurationen?

• 0900 664 900 - Durchwahl 3

#### Sie nehmen die Dinge gerne selbst in die Hand

Viele Antworten gibt 's auf <u>www.a1.net/hilfe-support</u> Tauschen Sie sich gerne mit anderen aus: www.a1community.net